## HEC MONTREAL

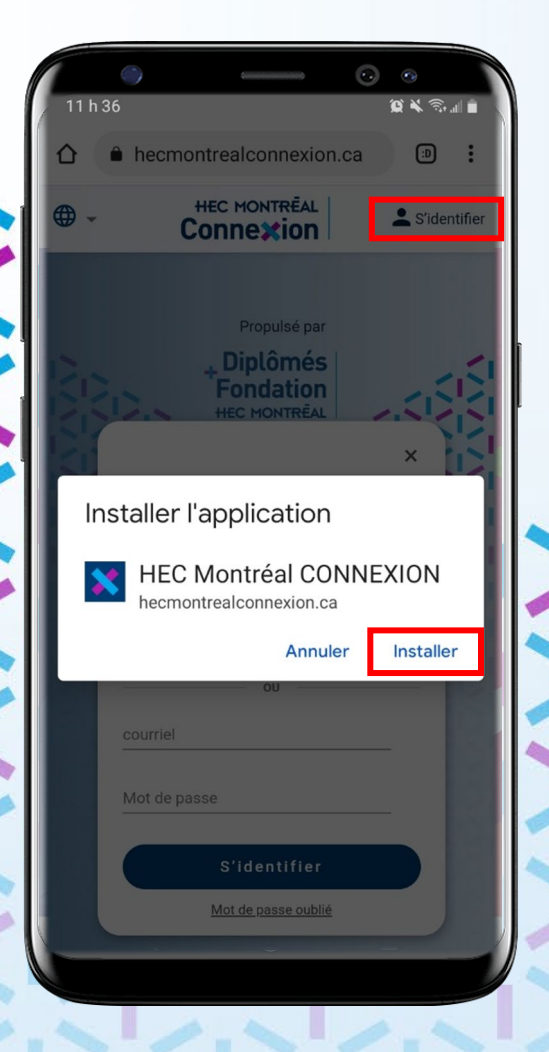

## Sur Android 🌐

Ouvrez hecmontrealconnexion.ca sur votre cellulaire

Cliquez S'identifier en haut à droite

Cliquez Installer dans la fenêtre popup demandant si vous voulez installer l'appli sur votre écran d'accueil

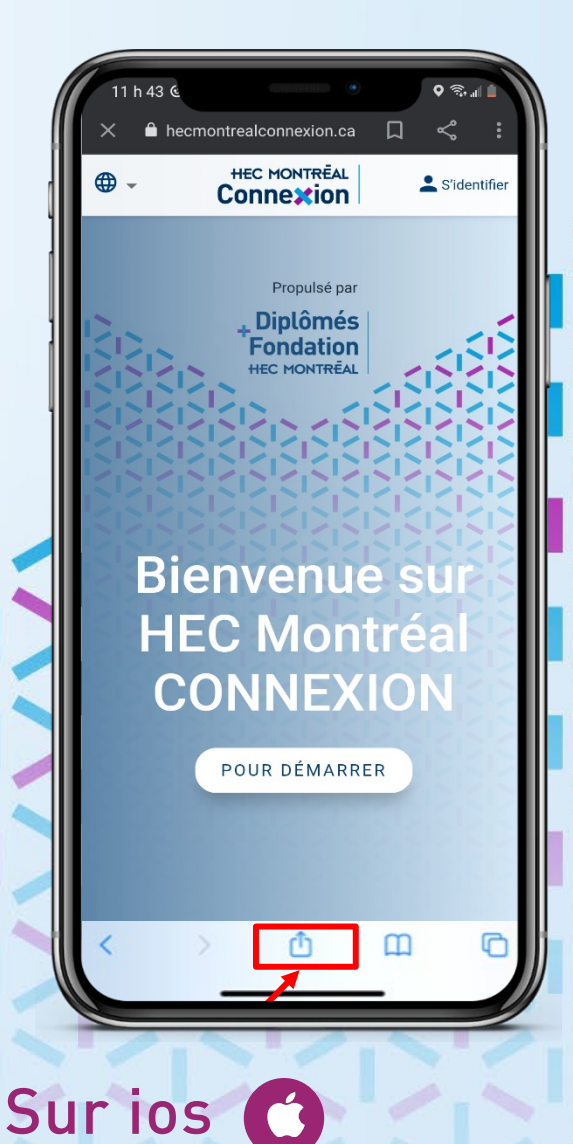

## Ouvrez

hecmontrealconnexion.ca via <u>Safari</u> sur votre cellulaire

Sélectionnez l'onglet Partage dans le bas du navigateur

Cliquez Sur l'écran d'accueil